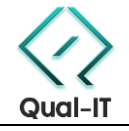

# Documentation utilisateur Ev@lrat

05/05/2025

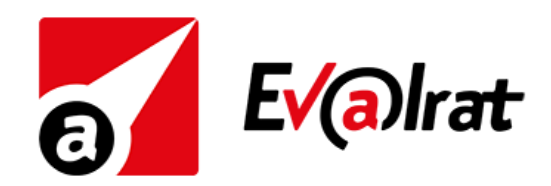

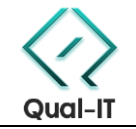

# Sommaire

| 1. | Introduction                                  | . 3 |
|----|-----------------------------------------------|-----|
| 2. | Guide d'utilisation                           | . 3 |
|    | Démarrer une nouvelle évaluation              | . 3 |
|    | Déroulement de l'évaluation                   | . 3 |
|    | Corriger une réponse                          | . 4 |
|    | Enregistrer mon évaluation                    | . 5 |
|    | Reprendre une évaluation                      | . 6 |
|    | Récupération via la référence de l'évaluation | . 6 |
|    | Chargement depuis un fichier                  | . 6 |
|    |                                               |     |

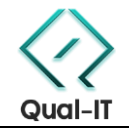

# 1. Introduction

Ev@lrat est une application permettant d'évaluer la conformité d'un rapport en répondant à une série de questions.

# 2. Guide d'utilisation

### Démarrer une nouvelle évaluation

Ouvrez l'application Ev@Irat avec l'URL suivante : https://evalrat.fr

Cliquez sur « Nouvelle évaluation »

| Nouvelle évaluation      |
|--------------------------|
| Reprendre une évaluation |
|                          |

Vous devrez alors saisir quelques informations qui nous permettront de personnaliser votre évaluation.

| Titre de l'opération                                                                                                    | Mon évaluation   |           |  |  |  |
|----------------------------------------------------------------------------------------------------|------------------|-----------|--|--|--|
| Département de l'opération                                                                                                    | 69 - Rhône 🗸 🗸   | *         |  |  |  |
| Qualité de l'utilisateur                                                                                                    | Maitre d'ouvrage | *         |  |  |  |
| <ul> <li>Domaines réglementaires</li> <li>✓ Immeubles Bâtis</li> <li>□ Equipements et Installations industriels</li> <li>✓ Terrains amiantifères</li> <li>□ Ouvrage de génie civil</li> </ul> |                  |           |  |  |  |
| * Champs obligatoires utilisés à des fins statistiques                                                                                                    |                  |           |  |  |  |
|                                                                                                    |                  | Continuer |  |  |  |

Cliquez sur le bouton « Continuer » pour démarrer votre évaluation.

## Déroulement de l'évaluation

Répondez aux questions successives en vous basant sur les exemples de bonnes et de mauvaises pratiques.

A chaque question, 3 options de réponses vous seront proposées :

- Satisfaisant
- Non satisfaisant
- Je ne sais pas

Sélectionnez l'une de ces 3 options, laissez un commentaire (facultatif), puis cliquez sur le bouton « **Continuer** » pour accéder à la question suivante.

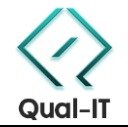

# Corriger une réponse

Il vous est possible de revenir sur une question précédente et de modifier votre réponse.

Pour cela, accédez tout d'abord à la synthèse en cliquant sur « **Synthèse de l'évaluation** » présent en haut du rapport.

| Référence à noter pour reprendre l'évaluation à posteriori |  |
|------------------------------------------------------------|--|

Déroulez votre rapport jusqu'à la question souhaitée, puis cliquez sur l'icône « **Modifier** », la question apparaitra alors en plein écran et vous aurez la possibilité de modifier votre réponse.

| Titre de l'opération                                                                                                    | Mon évaluation   |
|----------------------------------------------------------------------------------------------------|------------------|
| Département de l'opération                                                                                                    | 69 - Rhône 🗸     |
| Qualité de l'utilisateur                                                                                                    | Maitre d'ouvrage |
| Domaines réglementaires<br>Immeubles Bâtis<br>Equipements et Installations<br>Terrains amiantifères<br>Ouvrage de génie civil | s industriels    |

Cliquez sur le bouton « **Continuer** » pour valider votre réponse.

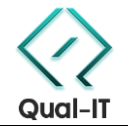

# Enregistrer mon évaluation

À tout moment, la référence de votre évaluation sera visible en haut de l'écran, ainsi que sur le document que vous aurez la possibilité d'imprimer. Celle-ci est composée de 6 caractères alphanumériques et sera unique à votre rapport. Veuillez noter cette référence pour pouvoir reprendre votre évaluation plus tard.

Vous avez aussi la possibilité d'enregistrer votre évaluation en local en cliquant sur l'icône « **Téléchargement** », un fichier ev@lrat sera alors téléchargé.

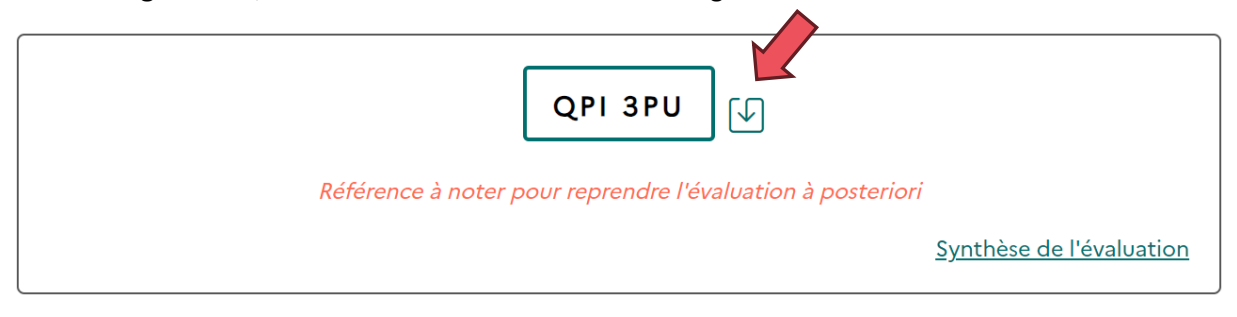

Enfin, il vous est possible d'afficher la synthèse de votre évaluation, contenant l'ensemble des réponses auxquelles vous avez déjà répondu, ainsi que les commentaires que vous avez laissés. Pour cela, cliquez simplement sur « **Synthèse de l'évaluation** ».

Vous aurez alors la possibilité d'enregistrer votre évaluation au format PDF, ou de l'imprimer en utilisant les fonctionnalités de votre navigateur (*CTRL+P* par défaut)

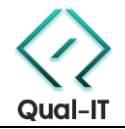

# Reprendre une évaluation

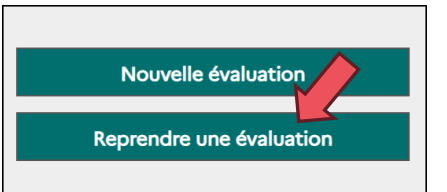

Sur la page d'accueil, cliquez sur « Reprendre une évaluation »

Vous aurez alors 2 options possibles pour récupérer votre évaluation.

#### Récupération via la référence de l'évaluation

Saisissez la référence de l'évaluation dans la zone correspondante, celle-ci est composée de 6 caractères alphanumériques. La référence est visible sur les documents imprimés.

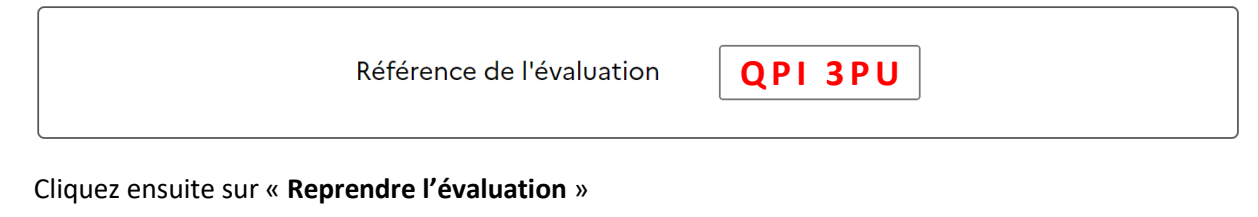

Continuez là où vous vous étiez arrêté.

#### Chargement depuis un fichier

Cliquez sur le bouton « Choisir un fichier » puis sélectionnez le fichier précédemment sauvegardé.

| Choisir un fichier | Aucun fichier choisi |
|--------------------|----------------------|
|                    | ev@lrat-QPI3PU.json  |

Cliquez ensuite sur « Reprendre l'évaluation »

Continuez là où vous vous étiez arrêté.